## After completing a digital written examination with Inspera

You will see your grade in Ladok. If you wish to read any comments on your digital exam you can log in to mdu.inspera.com and click on archive, where you will find your completed exams.

## Find feedback and results in Inspera.

- 1. Log in to <a href="https://mdu.inspera.com/">https://mdu.inspera.com/</a>
- 2. Click on the heading Archive to get to your completed exams.

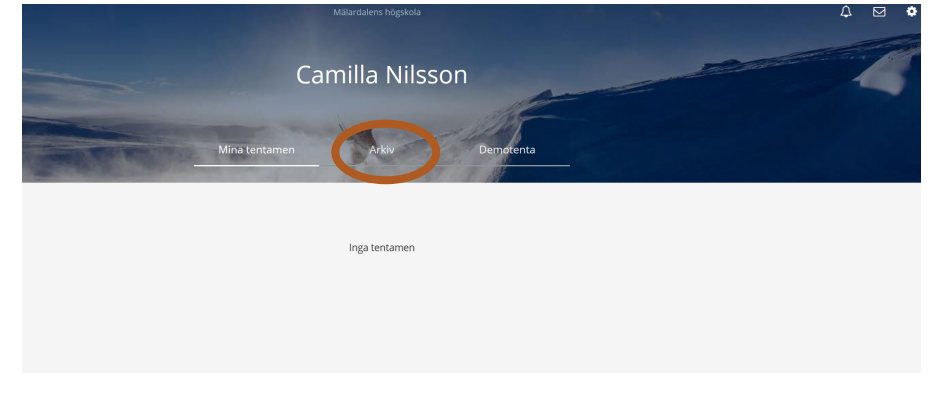

3. Select the appropriate exam and click on See more details.

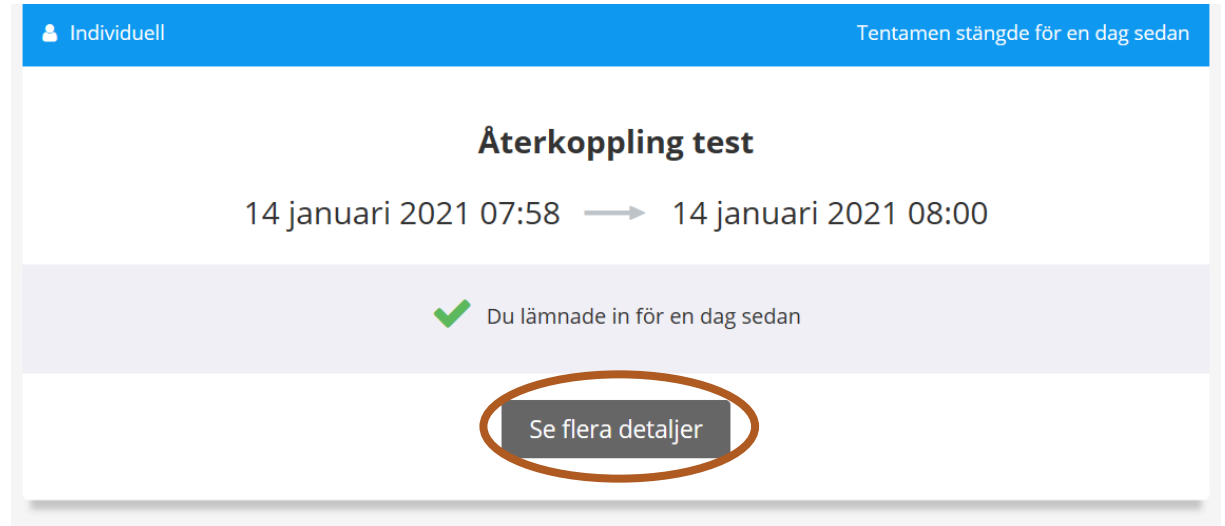

4. The result page for your exam contains the information you have previously seen about the exam, as well as any feedback, credits and justification of grades from the teacher. You can also download or open your submitted exam here.

| 🔺 Individuell                       | Tentamen stängde för en månad sedan                                 |  |  |  |  |  |  |
|-------------------------------------|---------------------------------------------------------------------|--|--|--|--|--|--|
| Test av bedömning aug22             |                                                                     |  |  |  |  |  |  |
|                                     | 9 augusti 2022 08:45 9 augusti 2022 09:00                           |  |  |  |  |  |  |
| test, test test                     |                                                                     |  |  |  |  |  |  |
|                                     | V Du lämnade in för en månad sedan                                  |  |  |  |  |  |  |
|                                     | Din ej utkvitterade tentamen kommer att sparas i två år i systemet. |  |  |  |  |  |  |
|                                     | 👁 Visa inlämnat svar 🛛 🕒 Ladda ner                                  |  |  |  |  |  |  |
|                                     |                                                                     |  |  |  |  |  |  |
| Tillgängligt i din resultatöversikt |                                                                     |  |  |  |  |  |  |
|                                     | Inlämning<br>Poängöversikt                                          |  |  |  |  |  |  |
|                                     | Granska resultatöversikt                                            |  |  |  |  |  |  |

- 5. To read your feedback and view any credits/questions click on Granska (Review) results overview at the bottom.
- 6. You will then come to a page with the questions that have been commented on and further down you will see the credits for each question. Click on (Visa) show answers to read more.

| Kommentarer                                                            |                                                                     |             |               |          |                     |                     |
|------------------------------------------------------------------------|---------------------------------------------------------------------|-------------|---------------|----------|---------------------|---------------------|
| <ul> <li>Publicerad</li> </ul>                                         |                                                                     |             |               |          |                     |                     |
| <ul> <li>2 Exempel på matching/para</li> </ul>                         | ihop, Insperautbildning / Kommentar till Student                    |             |               |          |                     |                     |
| Camillatest Nilsson torsdag 15 s<br>Har långsiktiga mål med sitt läran | eptember 2022 kl. 13:55<br>de                                       |             |               |          |                     |                     |
| Detta hör ihop med dynamiskt n                                         | nindset.                                                            |             |               |          |                     |                     |
| Visa i svaret                                                          |                                                                     |             |               |          |                     |                     |
| <ul> <li>3 Textsvar exempel Insperau</li> </ul>                        | tbildning / Kommentar till Student                                  |             |               |          |                     |                     |
| Camillatest Nilsson torsdag 15 st                                      | eptember 2022 kl. 13:55                                             |             |               |          |                     |                     |
| kunna vid kursens slut.<br>Här saknas exempel på vad de ol             | ika dalarna innehär                                                 |             |               |          |                     |                     |
| Visa i svaret                                                          | ika dela na ini jedar.                                              |             |               |          |                     |                     |
| Camilla Nilsson onsdag 14 septer                                       | nber 2022 kl. 09:23                                                 |             |               |          |                     |                     |
| Konstruktiv länkning handlar om                                        | att lärandemälen                                                    |             |               |          |                     |                     |
| Har nade nagra exempel passat i                                        | ora. Hur kan man koppia inop ett larandemai med olika laraktivitete | er:         |               |          |                     |                     |
| <ul> <li>5 Webbutveckling / Kommer</li> </ul>                          | atar till Student                                                   |             |               |          |                     |                     |
| - · · · · · · · · · · · · · · · · · · ·                                |                                                                     |             |               |          |                     |                     |
| Camilla Nilsson<br>Resultat - Kriterier                                |                                                                     |             |               |          |                     |                     |
| 5 p för horisontell meny2 p fö                                         | ör knappar1 p för borttagen understrykning2 p för pekarinteraktio   | n. 10 Poäng |               |          |                     |                     |
| Camillatest Nilsson                                                    |                                                                     |             |               |          |                     |                     |
| Resultat - Kriterier                                                   |                                                                     |             |               |          |                     |                     |
| 5 p för horisontell meny2 p fö                                         | ör knappar1 p för borttagen understrykning2 p för pekarinteraktio   | n. 10 Poäng |               |          |                     |                     |
| Poäng                                                                  |                                                                     |             |               |          |                     |                     |
| <ul> <li>Publicerad</li> </ul>                                         |                                                                     |             |               |          |                     | 28 / 26 av 37       |
| <ul> <li>Sektion 1</li> </ul>                                          |                                                                     |             |               |          |                     | 5 of 6              |
| Uppgiftsnummer 🔺                                                       | Uppgiftsnamn                                                        | Svar        | Poäng         | Maxpoäng | Uppgiftens viktning | Uppgiftstyper       |
| 1                                                                      | Exempel på flerval, utbildning Inspera                              | Besvarad    | 2.00 / 2.00   | 2.00     | 100 %               | Flerval             |
| 2                                                                      | Exempel på matching/para ihop, Insperautbildning                    | Besvarad    | 2.00          | 4.00     | 100 %               | Matchning / Parning |
| 3                                                                      | Textsvar exempel Insperautbildning                                  | Besvarad    | 7.00/6.00     | 10.00    | 100 %               | Textområde          |
| 4                                                                      | Svar i text, Insperautbildning                                      | Besvarad    | 1.00          | 1.00     | 100 %               | Textalternativ      |
| 5                                                                      | Webbutveckling                                                      | Besvarad    | 10.00 / 10.00 | 10.00    | 100 %               | Programmering       |
| <ul> <li>Sektion 2</li> </ul>                                          |                                                                     |             |               |          |                     | 1 of 6              |
|                                                                        |                                                                     |             |               |          |                     |                     |

**Please note:** Do not write any comments back to the teacher in Inspera even though it looks like you as a student can comment on a question when you have opened it. The assessors will not be able to read these.